## 2025 SBL Annual Meeting Proposal Review Instructions

## **Steering Committee Members**

1. Log-in to the Review Module

| S B L SOCIETY     | OF BIBLICAL L  | ITERATURE |
|-------------------|----------------|-----------|
|                   | REVIEWER LOGIN |           |
| Email<br>Password | Account Email  |           |
|                   | Login          |           |

To log in as a steering committee member to perform reviews, please use the following link: <a href="https://www.xcdsystem.com/sbl/reviewmodule">https://www.xcdsystem.com/sbl/reviewmodule</a>. If you have previously logged in to the abstract management system (e.g., to propose a paper), you can use the same credentials here. If you have not previously logged in, you will need to setup your password using the password reset function. Please note that this is only the log in for reviews that you are doing as a steering committee member; if you are also a program unit chair of another unit, please refer to the program unit chair instructions.

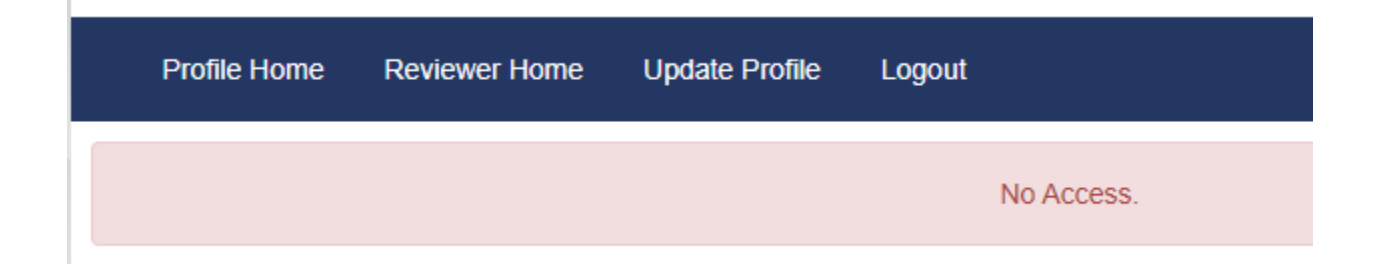

If you log in and see either "No access" or "There are no submissions for you to review," it means that you have not yet been assigned a review by the chairs of you program unit. Please contact them to ask about assignments. If you continue not to be able to see reviews after the chairs believe they have assigned at least one to you, please contact programs@sbl-site.org.

| Profile F                                                                                                    | Iome Reviewer Home   | Update Profile | Logout             |  |  |
|----------------------------------------------------------------------------------------------------|----------------------|----------------|--------------------|--|--|
|                                                                                                    | Reviews <sup>-</sup> | To Do 4        | Complete Reviews 0 |  |  |
| Start Review:   Click on the "Abstract ID" button to start reviewing the proposal, and the "Submit Review" button when you are done.   To View or Make Changes:   To make changes to any review you have done, click on the "Abstract ID" button, make the desired changes and click the "Submit Review" button to re-submit the changes.   - Sort Reviews - |                      |                |                    |  |  |
| ID                                                                                                    | Title                |                | Review Status      |  |  |
| Chair Module Tutorial                                                                                                    |                      |                |                    |  |  |
| 974                                                                                                    | Test                 |                |                    |  |  |
| 996                                                                                                    | test 2               |                |                    |  |  |

Once you are logged in and reviews are assigned to you, you will see a screen that summarizes your outstanding and completed reviews and a list of the proposal needing review at the bottom of the screen. If the number next to "Reviews To Do" is zero and you do not see any proposals listed, please contact the chair(s) of your program unit.

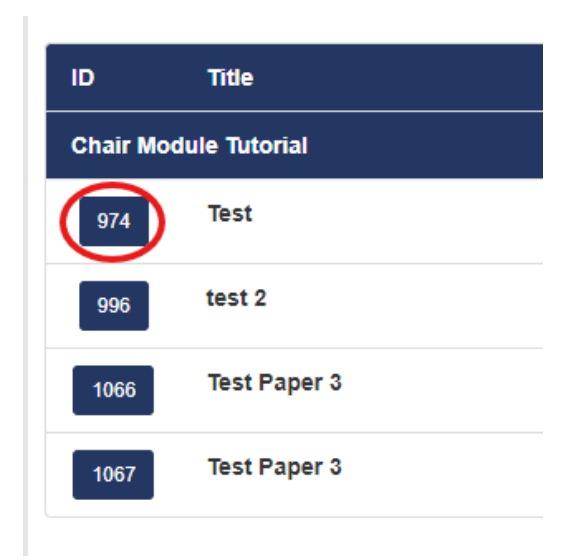

Test Paper 3

Test Paper 3

1066

1067

To start a review, click on the ID number next to the proposal's title.

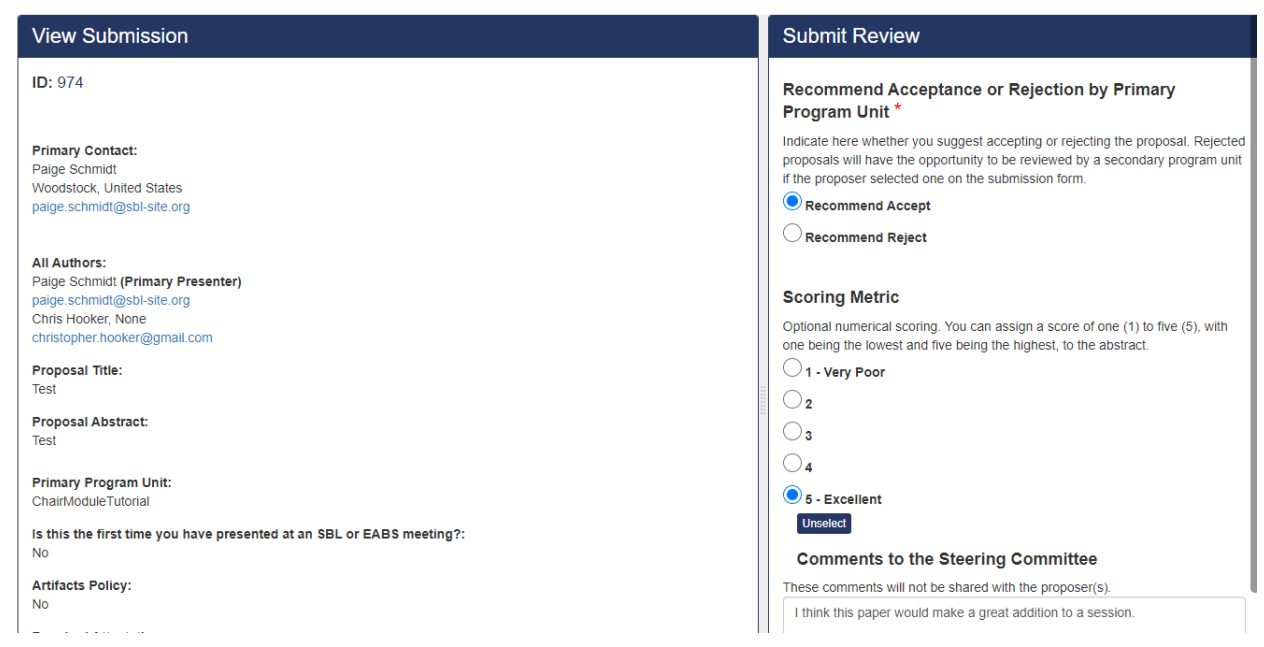

On the review screen, the proposal information will be to the left. The review fields are available on the right. You must specify a recommendation, but the other fields are optional. Fill in the requested information, then click "Submit Review." Once you have submitted your review, you will be able to see any other reviews that have been completed.

| Your review has been updated.<br>Go To Next Assignment |              |
|--------------------------------------------------------|--------------|
|                                                        | Submit Revie |
|                                                        |              |

Once you have submitted the review, you can click the "Go to Next Assignment" button to quickly advance to the next available proposal. You can also click the "Back" button to return to the review home screen.